# TUTORIAL PARA INSCRIÇÃO EM CURSOS E EVENTOS DE EXTENSÃO

### ATENÇÃO!

Se você não possui cadastro na Plataforma de Cursos e Eventos de Extensão, então realize seu cadastro agora. Comece no Passo 1 deste tutorial.

Se você já possui cadastro, então pule para o Passo 5 deste tutorial.

## Passo 1. Acesse o link: https://sig.unila.edu.br/sigaa/public/home.jsf

**Passo 2.** Na barra lateral, clique em "Extensão". Depois, clique em "Acesso à Área de Inscritos em Cursos e Eventos"

| ACADÊMICO<br>BIBLIOTECA         | 1 | Ações de Extensão<br>Consulte as ações de extensão desenvolvidas pela<br>UNILA                                       | <b>*</b> | Programas<br>Consulte os Programas de extensão desenvolvidos<br>pela UNILA                                                                    |
|---------------------------------|---|----------------------------------------------------------------------------------------------------|----------|----------------------------------------------------------------------------------------------------|
| INSINO<br>IXTENSÃO<br>GRADUAÇÃO |   | Projetos<br>Consulte os Projetos de extensão desenvolvidos<br>pela UNILA                                             |          | <b>Cursos</b><br>Consulte os Cursos de extensão ministrados pela<br>UNILA                                                                     |
| STRICTO SENSU<br>LATO SENSU     | Þ | <b>Eventos</b><br>Consulte os Eventos de extensão realizados pela<br>UNILA                                           |          | Publicações<br>Consulte as Publicações de extensão desenvolvido:<br>pela UNILA                                                                |
| JUVIDORIA                       | 2 | Visualizar Cursos ou Eventos<br>Consulte os Cursos e Eventos de extensão da<br>UNILA que possuem inscrições abertas. | <b>E</b> | Acesso à Área de Inscritos em Cursos e<br>Eventos<br>Realize o acesso na área de inscritos para gerenci<br>as inscrições nos cursos e eventos |

Passo 3. Clique em "Ainda não possuo cadastro!".

| SIGAA<br>Sistema Integr                              | ado de Gestão de Atividades Acadêmicas                                                                                                    | Acessivel para<br>Deficientes visuais                                     | ENTRAR NO SISTEMA     |
|------------------------------------------------------|----------------------------------------------------------------------------------------------------|---------------------------------------------------------------------------|-----------------------|
| ÁREA DE LOGIN PARA ACESSO                            | À INSCRIÇÃO EM CURSOS E EVENTOS DE EXTENS                                                                                                    | SÃO                                                                       |                       |
| Caro visi<br>Para ace:<br>A partir c<br>acompanhar a | tante,<br>isar a área de inscritos em cursos e eventos de extensã<br>a área de gerenciamento será possível se inscrever nos<br>s suas inscrições já realizadas. | ão é necessário realizar o <i>login</i><br>s curso e eventos abertos, ben | no sistema.<br>n como |
|                                                      | E-mail:                                                                                                    |                                                                           |                       |
|                                                      | Esqueci minha senha!                                                                                                    | ossuo cadastro!                                                           |                       |
|                                                      |                                                                                                    |                                                                           |                       |

**Passo 4.** Preencha os campos a seguir. Após preencher, o Sistema encaminhará um e-mail automático para confirmação do cadastro. Você deverá acessar seu email.

|                          | Cadastre-se para po                           | oder se inscrever em algum dos c          | ursos ou eventos de extensão o  | ferecidos.                |        |
|--------------------------|-----------------------------------------------|-------------------------------------------|---------------------------------|---------------------------|--------|
|                          | Observação: Para o<br>para o endereço informa | que o cadastro seja efetivado é pr<br>do. | eciso confirmá-lo por meio de ι | m e-mail que será enviado |        |
| -                        |                                               | FORMULÁRIO                                | DE CADASTRO                     |                           |        |
| DADOS PESS               | DAIS                                          |                                           |                                 |                           |        |
| Não possuí<br>CPF:       | CPF:                                          |                                           |                                 |                           |        |
| Pass                     | aporte/BG:                                    |                                           |                                 |                           |        |
| Nome                     |                                               |                                           |                                 |                           |        |
| Completo:                |                                               |                                           |                                 |                           |        |
| Data de 🖈<br>Nascimento: | Ex.:(dd/                                      | mm/aaaa)                                  |                                 |                           |        |
| ENDEREÇO                 |                                               |                                           |                                 |                           |        |
| CEP: *                   | Clique (clique)                               | na lupa para buscar o endereço d          | cEP informado)                  |                           |        |
| Rua/Av.: 🖈               |                                               |                                           | Número: 🖈                       |                           |        |
| Bairro: *                |                                               |                                           |                                 |                           |        |
| complemento:             |                                               |                                           |                                 |                           |        |
| UF: *                    | Paraná 🗸                                      |                                           | Município: *                    | Curitiba                  | ~      |
| CONTATO                  |                                               |                                           |                                 |                           |        |
| Telefone Fixo:           |                                               | (xx) xxxx-xxxx                            | Celular:                        | (xx) xxx                  | x-xxxx |
| AUTENTICAÇ               | 10                                            |                                           |                                 |                           |        |
|                          | E-mail: *                                     |                                           |                                 |                           |        |
|                          | ição de E-mail: *                             |                                           |                                 |                           |        |
| Confirma                 |                                               |                                           |                                 |                           |        |
| Confirma                 | Senha: 🖈                                      |                                           |                                 |                           |        |
| Confirma<br>Confirma     | Senha: *                                      |                                           |                                 |                           |        |

## Passo 5. Acesse o link: https://sig.unila.edu.br/sigaa/public/home.jsf

**Passo 6.** Na barra lateral, clique em "Extensão". Depois, clique em "Acesso à Área de Inscritos em Cursos e Eventos"

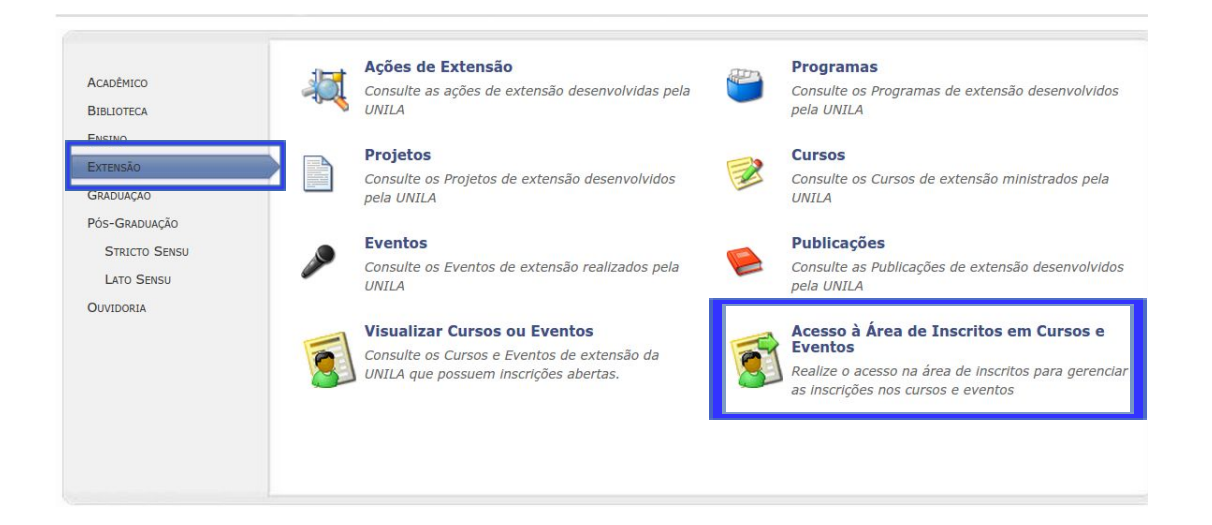

Passo 7. Informe seu e-mail e senha cadastrados. Clique no botão "Entrar".

| Controlation               | de Federal da Integração Latino-Americana                                                                                                    |                                                                        | Foz do Iguaçu, 08 de Março de 201 |
|----------------------------|----------------------------------------------------------------------------------------------------|------------------------------------------------------------------------|-----------------------------------|
| SIGA<br>Sistema Ir         | A<br>ntegrado de Gestão de Atividades Acadêmicas                                                                                                    | Acessivel para<br>Deficientes visuais                                  | ENTRAR NO SISTEMA                 |
| ÁREA DE LOGIN PARA AC      | ESSO À INSCRIÇÃO EM CURSOS E EVENTOS DE EXTENS                                                                                                    | ĂO                                                                     |                                   |
| Ca<br>Par<br>A p<br>acompa | ro visitante,<br>a acessar a área de inscritos em cursos e eventos de extensã<br>partir da área de gerenciamento será possível se inscrever nos<br>nhar as suas inscrições já realizadas. | o é necessário realizar o <i>logi</i><br>: curso e eventos abertos, be | n no sistema.<br>m como           |
|                            | E-mail:                                                                                                    |                                                                        |                                   |
|                            | Esqueci minha senha!                                                                                                    | ssuo cadastro!                                                         |                                   |
|                            |                                                                                                    |                                                                        | · •                               |

Passo 8. Na página que se abrirá, clique em "Cursos e Eventos Abertos".

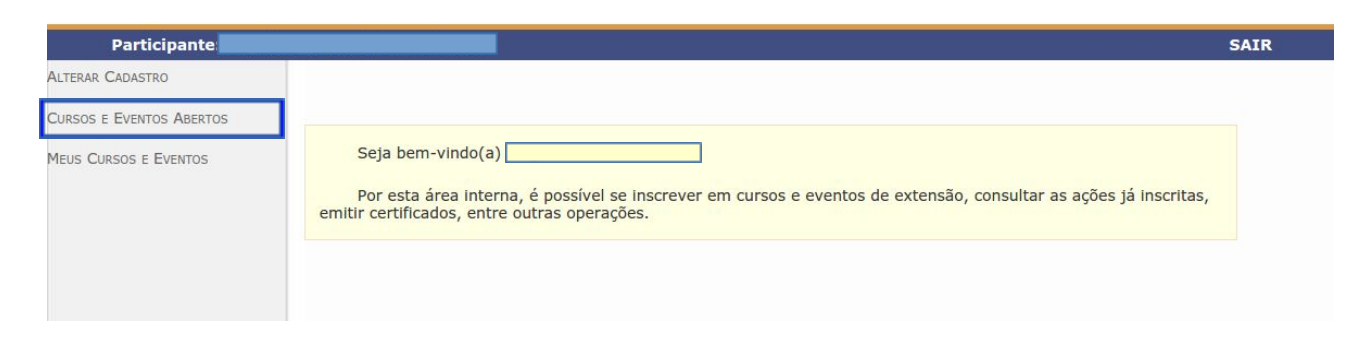

#### Passo 9. Clique na seta verde para inscrever-se no curso ou evento desejado.

| <ul> <li>Inscrever-se</li> <li>Ver Deta</li> <li>Visualizar Períodos de Ins</li> </ul>                                           | ilhes do Curs<br>scrição Abert | o ou Evento de<br>os para as Mini | Extens<br>Ativida | ão.<br>Ides |           |           |   |     |
|----------------------------------------------------------------------------------------------------|--------------------------------|-----------------------------------|-------------------|-------------|-----------|-----------|---|-----|
| Inscriçã                                                                                                    | DES ABERTAS                    | (4)                               |                   |             |           |           |   |     |
| Título                                                                                                    | Tine                           | Inscrições                        |                   |             |           |           |   |     |
|                                                                                                    | npo                            | até                               | Total             | Aprovadas   | Pendentes | Restantes | - |     |
| Laboratório de Escrita Criativa<br>Coordenação: IVAN ALEJANDRO ULLOA BUSTINZA                                                    | CURSO                          | 17/03/2017                        | 20                | 0           | 4         | 20 🤇      | 6 | ) k |
| O canto como ferramenta no aprendizado da pronúncia do português<br>falado no Brasil<br>Coordenação: JEANNE MARIA GOMES DA ROCHA | CURSO                          | 17/03/2017                        | 30                | 0           | 0         | 30 🕻      | Q |     |
| Atualização em Exame Ginecológico<br>Coordenação: REGINA MARIA GONCALVES DIAS                                                    | CURSO                          | 31/03/2017                        | 90                | 49          | 17        | 41 🕻      | Q | ) & |
| Método de Paulo Freire para la formación de adolescentes<br>Coordenação: MIGUEL ANTONIO AHUMADA CRISTI                           | CURSO                          | 31/03/2017                        | 20                | 0           | 0         | 20 🤇      | 9 | 0   |

## Passo 10. Preencha o campo "Instituição", e clique em "Confirmar Inscrição".

| INSCREVE-SE NO CURSO O                         | U EVENTO DE EXTENSÃO SELECIONADO                                                                         |
|------------------------------------------------|----------------------------------------------------------------------------------------------------|
| C                                              | aro Usuário,<br>baixo o formulário de inscrição no CURSO <b>Atualização em Exame Ginecológico</b>        |
|                                                | Formulário de Inscrição                                                                                  |
| DADOS DA ATIVIDADE                             |                                                                                                    |
| Coordenad<br>Vagas Restant<br>Unidade Proponen | es: <b>41</b><br>te:<br><b>Essa inscrição evige a confirmação do coordenador para que seja efetivada</b> |
| INSTRUÇÕES                                     |                                                                                                    |
|                                                |                                                                                                    |
| VÍNCULO                                        |                                                                                                    |
| Instituição                                    | :*                                                                                                    |
| ARQUIVO                                        |                                                                                                    |
| Descrição do Arqui<br>Arqui                    | vo: Escolher arquivo Nenhum arquivo selecionado                                                          |
|                                                | Confirmar Inscrição Cancelar                                                                             |

Passo 11. Aparecerá a seguinte tela com a confirmação da sua inscrição.

Caso o Curso ou Evento para o qual se inscreveu possua mini atividades, então clique em "Página Inicial".

| GAA - Sistema İntegrado de Gestão de Atividades Acadêmicas | - Mozilla Firefox 🛛<br>× 🔀 SIGAA - Sistema Inte × 🏹 Zimbra: Entrada (1) × 🕂                                                                                                    | <b>(</b> ) <b>(</b>                                                              | ?` Pt ◀)) | Seg, 9 d | e Nov | 13:47 | X |
|------------------------------------------------------------|----------------------------------------------------------------------------------------------------|----------------------------------------------------------------------------------|-----------|----------|-------|-------|---|
| A https://sig.unila.edu.br/sigaa/public/extensao/areal     | terna Cursos Eventos Extensa o. jsf                                                                                                    | ▼ C Q Pesquisar                                                                  | ☆ 🖻       | +        | A     | 9     | = |
| Atividade:<br>Período:                                     | O coordenador desta ação fez as seguintes ob<br>Faça opção por uma das turm<br>o dia 13/11/2015 - sexta - na Unila centro - sala 12:<br>Oficina I - 08h30min às 12h<br>Oficina II - 13h30min às 17h<br>o dia 17/11/2015 - terça - no Jardim Universitário - sala 104<br>Oficina III - 08h30min às 12h<br>Oficina III - 08h30min às 12h<br>Oficina II - 13h30min às 17h | servações:<br>as:<br>4:<br>IDADE<br>TÉCNICO-ADMINISTRATIVOS - SEGUNDO<br>: CURSO |           |          |       |       |   |
| Coordenador:<br>Status da                                  |                                                                                                    |                                                                                  |           |          |       |       |   |
| Inscrição:                                                 | APROVADO                                                                                                    |                                                                                  |           |          |       |       |   |
| Declaração<br>Liberada:                                    | NÃO Certificado Liberado: NÃO                                                                                                    | Frequência: 0 %                                                                  |           |          |       |       |   |
|                                                            | Cancelar                                                                                                    |                                                                                  |           |          |       |       |   |
| *                                                          | Cancelar Inscrição<br>Cancele sua inscrição para participante na ação de<br>Attensão<br>Página Inicial                                                                                                    |                                                                                  |           |          |       |       |   |

**Passo 12.** Clique no ícone indicado para inscrever-se na mini atividade.

| Inscriçõ                                                                                                    | ES ABERTAS                | (4)        |       |           |           |           |
|----------------------------------------------------------------------------------------------------|---------------------------|------------|-------|-----------|-----------|-----------|
| Título                                                                                                    | Tipo Inscrições<br>até To |            | ١     |           |           |           |
| TRaio .                                                                                                    |                           | até        | Total | Aprovadas | Pendentes | Restantes |
| Laboratório de Escrita Criativa<br>Coordenação: IVAN ALEJANDRO ULLOA BUSTINZA                                                    | CURSO                     | 17/03/2017 | 20    | 0         | 5         | 20 🔍 🎯 檪  |
| O canto como ferramenta no aprendizado da pronúncia do português<br>falado no Brasil<br>Coordenação: JEANNE MARIA GOMES DA ROCHA | CURSO                     | 17/03/2017 | 30    | 0         | 0         | 30 🔍 🎯    |
| Atualização em Exame Ginecológico<br>Coordenação: REGINA MARIA GONCALVES DIAS                                                    | CURSO                     | 31/03/2017 | 90    | 49        | 17        | 41 🔍 🎯 🎎  |
| Método de Paulo Freire para la formación de adolescentes<br>Coordenação: MIGUEL ANTONIO AHUMADA CRISTI                           | CURSO                     | 31/03/2017 | 20    | 0         | 0         | 20 🔍 🎯    |

### **Passo 13.** Selecione a mini atividade desejada clicando na flecha.

| LISTA DE MINI A                                                                                                    | Atividades com Períodos de Inscrição Abertos                                       |              |                   |       |                     |                 |           |   |
|----------------------------------------------------------------------------------------------------|------------------------------------------------------------------------------------|--------------|-------------------|-------|---------------------|-----------------|-----------|---|
| Caro Usuário(a),<br>Abaixo estão listadas as mini atividades da atividade selecionada que possuem períodos de inscrição abertos.<br><b>Observação:</b> As inscrições para as mini atividades só estarão habilitadas após realizar inscrição na atividade<br>principal. |                                                                                    |              |                   |       |                     |                 |           |   |
|                                                                                                    | 🔍: Ver Detalhes da Mini                                                            | Atividade 🚳  | : Inscrever-se    |       |                     |                 |           |   |
|                                                                                                    | Inscrições A                                                                       | ABERTAS ( 10 | )                 |       |                     |                 |           |   |
| Título                                                                                                    |                                                                                    | Тіро         | Inscrições<br>até | Total | Vag<br>Aprovadas Pe | jas<br>endentes | Restantes |   |
| Modulo I. Laboratón<br>Coordenação: IVAN ALE                                                                                                    | rio de Escrita Criativa. / 6. O espaço<br>JANDRO ULLOA BUSTINZA                    | OFICINA      | 17/03/2017        | 20    | 0                   | 0               | 20 🤇      | 0 |
| Módulo I Laboratór<br>Coordenação: IVAN ALE                                                                                                    | io de Escrita Criativa / 9. O conflito<br>JANDRO ULLOA BUSTINZA                    | OFICINA      | 17/03/2017        | 20    | 0                   | 0               | 20 🤇      | 0 |
| Modulo I. Laboratón<br>Coordenação: IVAN ALE                                                                                                    | rio de Escrita Criativa. / 2. A escrita do "Eu"<br>JANDRO ULLOA BUSTINZA           | OFICINA      | 17/03/2017        | 20    | 0                   | 0               | 20 🤇      | 0 |
| Modulo I. Laboratón<br>Coordenação: IVAN ALE                                                                                                    | r <b>io de Escrita Criativa. / 7. A ação</b><br>JANDRO ULLOA BUSTINZA              | OFICINA      | 17/03/2017        | 20    | 0                   | 0               | 20 🤇      | 0 |
| Modulo I. Laboratón<br>história<br>Coordenação: IVAN ALE.                                                                                                    | rio de Escrita Criativa. / 3.0 processo de contar uma<br>JANDRO ULLOA BUSTINZA     | OFICINA      | 17/03/2017        | 20    | 0                   | 0               | 20 🤇      | 0 |
| Módulo I Laboratór<br>Coordenação: IVAN ALE                                                                                                    | io de Escrita Criativa /1. Introdução à Escrita Criativa<br>JANDRO ULLOA BUSTINZA  | OFICINA      | 17/03/2017        | 20    | 0                   | 0               | 20 🤇      | 0 |
| Modulo I. Laboratón<br>Coordenação: IVAN ALE.                                                                                                    | rio de Escrita Criativa. / 7. O estilo<br>JANDRO ULLOA BUSTINZA                    | OFICINA      | 17/03/2017        | 20    | 0                   | 0               | 20 C      | 0 |
| Modulo I. Laboratón<br>Coordenação: IVAN ALE                                                                                                    | r <b>io de Escrita Criativa. / 5. O tempo da narração</b><br>JANDRO ULLOA BUSTINZA | OFICINA      | 17/03/2017        | 20    | 0                   | 0               | 20 🤇      | 0 |
| Modulo I. Laboratón<br>Coordenação: IVAN ALE                                                                                                    | rio de Escrita Criativa. / 4. As personagens<br>JANDRO ULLOA BUSTINZA              | OFICINA      | 17/03/2017        | 20    | 0                   | 0               | 20 🤇      | 0 |

### PRONTO! INSCRIÇÃO REALIZADA!

# DÚVIDAS?

E-mail: <u>sigaa@extensao.edu.br</u> Telefone: (45) 3529-2145